# 偏微分方程式制約つき最適化問題とその応用:演習 (付録) FreeFEM プログラムのインストールと操作方法

**畔上 秀幸**,名古屋産業科学研究所 連続最適化および関連分野に関する夏季学校 2022, 統計数理研究所,2022 年 8 月 8 – 10 日

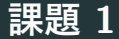

SIMP 型線形弾性体に対する平均コンプライアンス最小化問題 (問題 5.4) を 参考にして, SIMP 型熱伝導場 (Poisson 問題) に対する平均温度<sup>1</sup>最小化問題 を次のように定義する.

|問題 1.1 (SIMP 型 Poisson 問題)

 $b: D \to \mathbb{R}$  ( $D \subset \mathbb{R}^d$ ,  $d \in \{2,3\}$ ),  $u_D: \Gamma_D \to \mathbb{R}$  ( $\Gamma_D \subset \partial D$ ),  $p_N: \Gamma_N \to \mathbb{R}$ ( $\Gamma_N = \partial D \setminus \overline{\Gamma}_D$ ) が与えられたとき,次を満たす関数  $u: D \to \mathbb{R}$ を求めよ.

 $-\boldsymbol{\nabla}\cdot\left(\phi_{\mathrm{S}}^{\alpha}\left(\theta\right)\boldsymbol{\nabla}u\right)=b\quad\text{in }D,\quad\phi_{\mathrm{S}}^{\alpha}\left(\theta\right)\partial_{\nu}u=p_{\mathrm{N}}\quad\text{on }\Gamma_{\mathrm{N}},\quad u=u_{\mathrm{D}}\quad\text{on }\Gamma_{\mathrm{D}}$ 

1熱コンプライアンスとよばれることもある.

### 平均温度と体積制約関数

$$f_{0}(\theta, u) = \int_{D} bu \, \mathrm{d}x + \int_{\Gamma_{\mathrm{N}}} p_{\mathrm{N}} u \, \mathrm{d}\gamma - \int_{\Gamma_{\mathrm{D}}} \phi^{\alpha}(\theta) \, u_{\mathrm{D}} \partial_{\nu} u \, \mathrm{d}\gamma,$$
$$f_{1}(\theta) = \int_{D} (\phi_{\mathrm{S}}(\theta) - c_{1}) \, \mathrm{d}x$$

#### 問題 1.2 (SIMP 型平均温度最小化問題)

次を満たす  $\theta$  を求めよ. ただし、 $\tilde{u}_{D}: D \to \mathbb{R} \left( \left. \tilde{u}_{D} \right|_{\Gamma_{D}} = u_{D} \right)$ とする.

 $\min_{\theta \in \mathcal{D}_{\theta}} \{ f_0(\theta, u) \mid f_1(\theta) \le 0, \ u - \tilde{u}_{\mathrm{D}} \in \mathcal{S}_{\theta} \text{ は問題 1.1 } \mathcal{O} \mathbf{F} \}$ 

### (設問)

- 1. 問題 1.1 の弱形式と Lagrange 関数  $\mathscr{L}_{S}(\theta, u, v)$  を求めよ.
- 2.  $f_0$  に対する Lagrange 関数  $\mathscr{L}_0(\theta, u, v_0)$  を求めよ.
- 3.  $\mathscr{L}_0$  の Fréchet 微分  $\mathscr{L}'_0(\theta, u, v_0)[\vartheta, \hat{u}, v_0]$  から自己随伴関係が成り立つこ とを示せ.
- 4.  $\mathscr{L}_{0\theta}(\theta, u, v_0)[\vartheta] = \langle g_0, \vartheta \rangle$  から <u>f<sub>0</sub></u>の勾配 <u>g<sub>0</sub></u>を求めよ. ただし, b は  $\theta$  の 関数ではないと仮定する.

(解答例)

1. (問題 1.1 の弱形式) 講義資料 P. 37 問題 3.2 と同様に、次のようにおく.  $U = \left\{ v \in H^1(D; \mathbb{R}) \middle| v = 0 \text{ on } \Gamma_D \right\},$   $U(u_D) = \left\{ \tilde{u}_D + v \mid v \in U, \ \tilde{u}_D \in H^1(D; \mathbb{R}), \ \tilde{u}_D = u_D \text{ on } \Gamma_D \right\}$ 

SIMP 型 Poisson 方程式の両辺に任意の  $v \in U$  をかけて D で積分すれば,

$$-\int_{D} \phi^{\alpha}(\theta) \,\Delta uv \, \mathrm{d}x = \int_{D} \phi^{\alpha}(\theta) \,\nabla u \cdot \nabla v \, \mathrm{d}x - \int_{\Gamma_{\mathrm{N}}} \phi^{\alpha}(\theta) \,\partial_{\nu} uv \, \mathrm{d}\gamma$$
$$= \int_{D} bv \, \mathrm{d}x \tag{1.1}$$

Gauss-Green の定理と Dirichlet 条件が使われた. Neumann 条件も同様に,

$$\int_{\Gamma_{\rm N}} \phi^{\alpha}(\theta) \,\partial_{\nu} u v \,\,\mathrm{d}\gamma = \int_{\Gamma_{\rm N}} p_{\rm N} v \,\,\mathrm{d}\gamma \tag{1.2}$$

(1.2) を (1.1) に代入すれば, SIMP 型 Poisson 問題の弱形式を得る.

Find 
$$u \in U(u_{\rm D})$$
:  $\int_{D} \phi^{\alpha}(\theta) \nabla u \cdot \nabla v \, \mathrm{d}x = \int_{D} bv \, \mathrm{d}x + \int_{\Gamma_{\rm N}} p_{\rm N}v \, \mathrm{d}\gamma \quad \forall v \in U$ 

(解説) Dirichlet 条件は  $u \in U(u_D)$  の中から見つけるという前提条件によっ て満たされる. このことから, Dirichlet 条件は基本境界条件ともよばれる. また, 次のような抽象的変分問題の形式でもかける.

Find 
$$u \in U(u_D)$$
:  $a(\theta)(u, v) = l(v) \quad \forall v \in U$ ,  
where  $a(u, v) = \int_D \phi^{\alpha}(\theta) \nabla u \cdot \nabla v \, dx$ ,  
 $l(v) = \int_D bv \, dx + \int_{\Gamma_N} p_N v \, d\gamma$ .

問題 1.1 の Lagrange 関数  $\mathscr{L}_{S}(\theta, u, v)$  は、講義資料 P. 87 の第1式を参考に して、 $u \in U(u_{D}), v \in U$  に対して次式で定義される.

$$\mathcal{L}_{\mathrm{S}}(\theta, u, v) = l(v) - a(\theta)(u, v)$$
  
=  $\int_{D} (-\phi^{\alpha}(\theta) \nabla u \cdot \nabla v + b \cdot v) \, \mathrm{d}x + \int_{\Gamma_{\mathrm{N}}} p_{\mathrm{N}} \cdot v \, \mathrm{d}\gamma$   
+  $\int_{\Gamma_{\mathrm{D}}} \{(u - u_{\mathrm{D}})(\phi^{\alpha}(\theta) \partial_{\nu}v) + v(\phi^{\alpha}(\theta) \partial_{\nu}u)\} \, \mathrm{d}\gamma$ 

ただし, Γ<sub>D</sub> 上の積分はゼロであるが, のちのために残しておく.

(解説) 上記  $\mathscr{L}_{S}(\theta, u, v)$  の定義において,  $u \in H^{1}(D; \mathbb{R})$  とすることも一案で ある. しかし,  $v \in U \subset H^{1}(D; \mathbb{R})$  の場合,  $\Gamma_{D}$  上で  $\partial_{\nu}v$  を定義できない<sup>2</sup>. そこで,  $\Gamma_{D}$  上の積分はゼロである」と言い切るしかないように思われる.  $\overline{\nabla v \in L^{2}(D; \mathbb{R}^{d})}$  は連続関数ではない. 2. (f<sub>0</sub> に対する Lagrange 関数) 講義資料 P. 87 の第2式を参考にして,

$$\begin{aligned} \mathscr{L}_{0}\left(\boldsymbol{\theta}, \boldsymbol{u}, \boldsymbol{v}_{0}\right) \\ &= f_{0}\left(\boldsymbol{\theta}, \boldsymbol{u}\right) + \mathscr{L}_{S}\left(\boldsymbol{\theta}, \boldsymbol{u}, \boldsymbol{v}_{0}\right) \\ &= \int_{D} \left\{-\phi^{\alpha}\left(\boldsymbol{\theta}\right) \boldsymbol{\nabla}\boldsymbol{u} \cdot \boldsymbol{\nabla}\boldsymbol{v}_{0} + b\left(\boldsymbol{u} + \boldsymbol{v}_{0}\right)\right\} \mathrm{d}\boldsymbol{x} + \int_{\Gamma_{N}} p_{N}\left(\boldsymbol{u} + \boldsymbol{v}_{0}\right) \, \mathrm{d}\boldsymbol{\gamma} \\ &+ \int_{\Gamma_{D}} \left\{\left(\boldsymbol{u} - \boldsymbol{u}_{D}\right)\left(\phi^{\alpha}\left(\boldsymbol{\theta}\right)\partial_{\nu}\boldsymbol{v}_{0}\right) + \left(\boldsymbol{v}_{0} - \boldsymbol{u}_{D}\right)\left(\phi^{\alpha}\left(\boldsymbol{\theta}\right)\partial_{\nu}\boldsymbol{u}\right)\right\} \mathrm{d}\boldsymbol{\gamma} \end{aligned}$$

で定義される.ここで、 $u \in U(u_D)$ ,  $v_0 \in U(u_D)$  と仮定して、 $\Gamma_D$  上の積 分はゼロとみなす. (ℒ₀の Fréchet 微分と自己随伴) 講義資料 P. 88 の第 1~3 式を参考にして、

$$\begin{aligned} \mathscr{L}_{0}^{\prime}(\theta, u, v_{0}) \left[\vartheta, \hat{u}, v_{0}\right] &= \mathscr{L}_{0\theta}\left(\theta, u, v_{0}\right) \left[\vartheta\right] + \mathscr{L}_{0u}\left(\theta, u, v_{0}\right) \left[\hat{u}\right] \\ &+ \mathscr{L}_{0v_{0}}\left(\theta, u, v_{0}\right) \left[v_{0}\right] \quad \forall \left(\vartheta, \hat{u}, v_{0}\right) \in X \times U \times U, \\ \mathscr{L}_{0v_{0}}\left(\theta, u, v_{0}\right) \left[v_{0}\right] &= \mathscr{L}_{Sv_{0}}\left(\theta, u, v_{0}\right) \left[v_{0}\right] = \mathscr{L}_{S}\left(\theta, u, v_{0}\right) \quad \forall v_{0} \in U, \\ \mathscr{L}_{0u}\left(\theta, u, v_{0}\right) \left[\hat{u}\right] &= \mathscr{L}_{S}\left(\theta, v_{0}, \hat{u}\right) \quad \forall \hat{u} \in U \Longrightarrow v_{0} = u \text{ (自己随伴)} \end{aligned}$$

4. (f<sub>0</sub>の勾配) 講義資料 P.88の第4式を参考にして,

$$\mathscr{L}_{0\theta}\left(\theta, u, v_{0}\right)\left[\vartheta\right] = \int_{D} \boxed{-\alpha \phi^{\alpha-1} \phi' \nabla u \cdot \nabla v_{0}} \vartheta \, \mathrm{d}x = \langle g_{0}, \vartheta \rangle$$

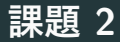

問題 1.2 を解くための FreeFEM の言語でかかれた<u>プログラム</u> (program/Poisson\_topo/0\_main.edp) を提供する.提供されたプログラム を実行すれば,図 2.1 (a) の結果が得られる.

(設問) 図 2.1 (b) の結果を得るには、どの定数を変更すればよいか見つけよ.

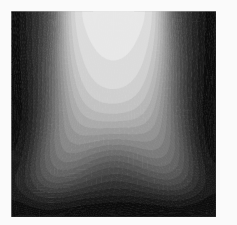

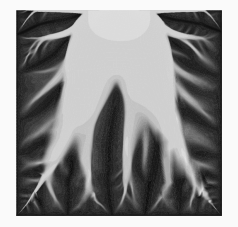

(a) 原プログラムの結果 (b) 目標とする結果 [解答: cD=1.0e4]
図 2.1: SIMP 型熱伝導体の平均温度最小化問題

## (付録) FreeFEM プログラムのインストールと操作方法

- 1. FreeFem を https://freefem.org/ からインストールする.
  - Download ボタンをクリックし,使用する OS 用のプログラムをダウン ロードする.
  - インストールプログラムを実行する.
- 2. FreeFEM プログラムを実行する.
  - EDP ファイル (.edp) をクリックする.

### T<sub>E</sub>X がインストールされている場合

 1\_make\_graph.bat (EDP ファイルがあるフォルダ内) は、0\_main.edp (0\_main\_errnorm.edp がある場合はそれも含めて) 実行した後に出力さ れたデータファイルから MetaPost を使ってグラフファイルを作成する ための Windows 用バッチファイルである.実際に使う実行ファイルは、

#### C:/texlive/202x/bin/win32/mpost.exe

である. もしも, バッチファイルが使えない場合は, コマンドプロンプ トあるいはターミナル (Mac) で

#### %mpost graph\_config.mp

を入力する.実行後, EPS 形式のグラフファイルが作成される.

- 4. **2\_make\_pdf.tex** は, **EPS** 形式のグラフファイルをまとめて, PDF ファ イルに仕上げる T<sub>E</sub>X ファイルである. T<sub>E</sub>X コンパイラを実行すれば PDF ファイルが作成される.
- 5. 親フォルダ内の **1\_make\_graph.bat** と **2\_make\_pdf.tex** は、すべての子 フォルダ内の EDP ファイルが実行された後、すべてのグラムを比較した グラフを作成するための Windows 用バッチファイルと T<sub>E</sub>X ファイルで ある.

# 3次元問題の場合 (VTK ファイルを出力するプログラム)

- 6. ParaView を https://www.paraview.org/ からインストールする.
- 7. ParaView を実行し, File → Open → plots フォルダ内の shape..vkt あるいは deform..vtk を開く.
- 8. **Pipeline Browser** 内の **shape..vkt** or **deform..vtk** の左側にある目のア イコンをクリックする.
- 9. Coloring  $\rightarrow$  potential を選択する.
- 10. マウスで物体を見やすい姿勢にして, 動画再生ボタン (右向き三角のアイ コン) をクリックする.